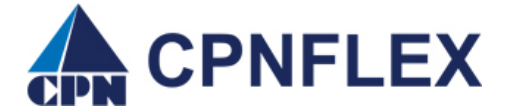

## Guide to Adding a Dependent from the Consumer Portal & Requesting a Dependent Card

- 1. Log onto your Consumer Portal account.
- 2. At the top of the page, put your curser over your name as shown in example below and a drop-down box will appear.

|            |          | Contact Us Consumer 55                                                                                                    | ~ <b>€</b> (0) <b>Logout</b> |
|------------|----------|----------------------------------------------------------------------------------------------------|------------------------------|
|            | CPN      | Participant Account ID   0008336940<br>Username   consumer5<br>Email Address   consumer5@example.com<br>Last Login   9/2/2020 - Online |                              |
|            |          | PROFILE<br>Profile Summary                                                                                                    |                              |
| Home       | Accounts | Banking                                                                                                    | Center ┨                     |
| l Want To: |          | Payment Method                                                                                                    |                              |
|            |          | Login Information                                                                                                    |                              |
|            |          |                                                                                                    |                              |

- 3. Click on **Profile Summary**
- 4. The next page will take you to the below screen. Click on Add Dependent

| CPN                         | CPNF                | FLE             | X              | /        |
|-----------------------------|---------------------|-----------------|----------------|----------|
| Home                        | Accounts            | Tools & Support | Message Center |          |
| Profile / Profile           | Summary             |                 |                |          |
| Profile                     | Update Profile      | Dependents      | Add D          | ependent |
| CONSUMER 55<br>HOME ADDRESS | MAILING ADDRESS     |                 |                |          |
| HOME PHONE                  | MOBILE NUMBER       |                 |                |          |
| EMAIL ADDRESS               |                     |                 |                |          |
| GENDER                      | MARITAL STATUS      |                 |                |          |
| USERNAME                    | PARTICIPANT ACCOUNT |                 |                |          |

- 5. Enter the required information. (Areas with an asterisk \* are required fields).
  - Name: First, Middle Initial and Last
  - SSN (Dependent's Social Security Number)
  - Birth Date (must insert a slash '/' between characters). See example below.
  - Gender: Male or Female
  - Full Time Student: Yes or No
  - Relationship: Spouse or Dependent

| Dependent Information |                     | *Required |
|-----------------------|---------------------|-----------|
| Name *                | Jane MI             |           |
|                       | Doe                 |           |
| SSN *                 | 444 – 55 – 7777     |           |
| Birth Date *          | 2/14/2000           |           |
| Gender                | Female ~            |           |
| Full Time Student *   | ⊖Yes                |           |
| Relationship *        | Dependent ~         |           |
|                       |                     |           |
| Cancer                |                     | Submit    |
|                       |                     |           |
| Once vou are done – C | ilick <b>Submit</b> |           |

## **REQUESTING A DEPENDENT CARD:**

To request a card for a dependent, you simply go back and put your curser over your name at the top of your Consumer Portal and select "**Banking/Cards**" from the drop down. It will take you to the page where you click on "**Issue Card**" next to the dependent\* name you need a card issued. Estimated delivery time is 5-7 business days.

\*Card(s) can only be ordered for qualified dependents 18 years, or older.

YOU'RE DONE. 🌝